## Bepalen hoe updates worden geïnstalleerd

In Windows 10 kunt U zelf kiezen hoe updates worden geïnstalleerd.

Stap 1: Klik op: Start Klik op Instellingen

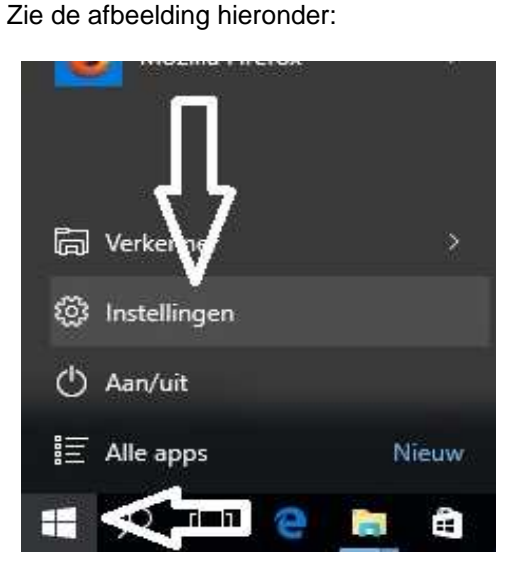

Stap 2: Kies in het menu: INSTELLINGEN onderaan de keuze: Bijwerken en beveiliging

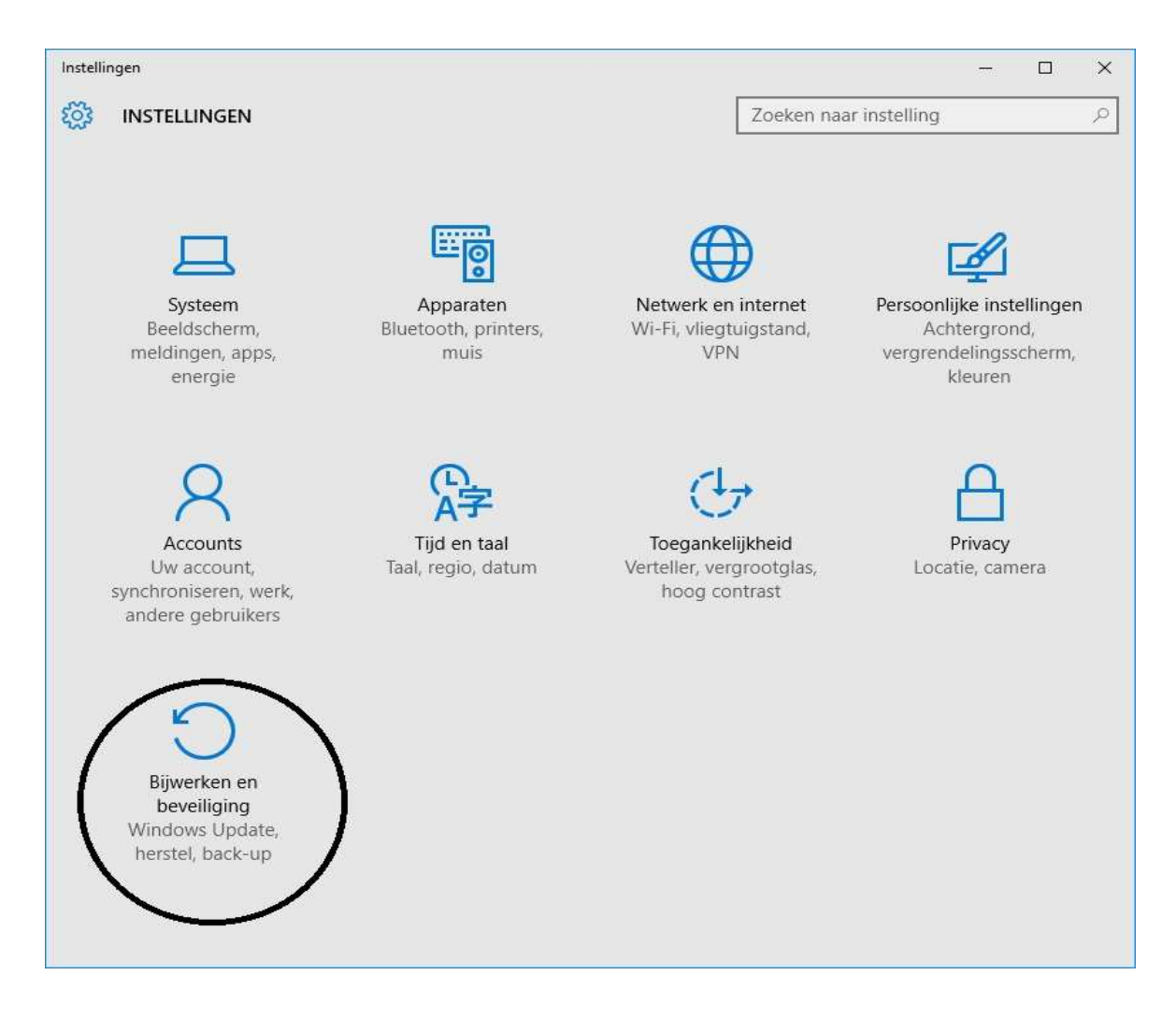

Stap 3: Nadat U op: Bijwerken en beveiliging heeft geklikt ziet U het scherm hieronder: Kies in dit scherm: BIJWERKEN EN BEVEILIGING hieronder, onderaan de keuze: Geavanceerde opties

| ← Instellingen           | - 🗆 X                                                                                                    |
|--------------------------|----------------------------------------------------------------------------------------------------|
| BIJWERKEN EN BEVEILIGING | Zoeken naar instelling 🔑                                                                                                    |
| Windows Update           | Windows Update                                                                                                    |
| Windows Defender         | Er zijn updates beschikbaar.                                                                                                    |
| Back-up                  | <ul> <li>Cumulative Update for Windows 10 for x64-based Systems<br/>(KB3081436).</li> </ul>                                                                                                    |
| Systeemherstel           | Details                                                                                                    |
| Activering               | Opnieuw opstarten is gepland                                                                                                    |
| Voor ontwikkelaars       | U kunt nu opnieuw opstarten of dit op een later tijdstip plannen,<br>wanneer het u beter uitkomt. Zorg ervoor dat uw apparaat op het<br>geplande tijdstip is ingeschakeld. De installatie kan 10 tot 20<br>minuten duren. |
|                          | Opnieuw opstarten wordt ingepland op een tijdstip wanneer u<br>het apparaat meestal niet gebruikt (momenteel zou dat<br>morgen om 03:30 zijn).                                                                            |
|                          | O Selecteer een tijd om opnieuw op te starten<br>Tijd:<br>3 30<br>Dag:<br>Morgen ∨                                                                                                    |
|                          | Nu opnieuw opstarten<br>Geavanceerde opties                                                                                                    |

Stap 4: In het scherm: GEAVANCEERDE OPTIES kunt U bepalen hoe updates worden geïnstalleerd en/of U Upgrades wilt uitstellen:

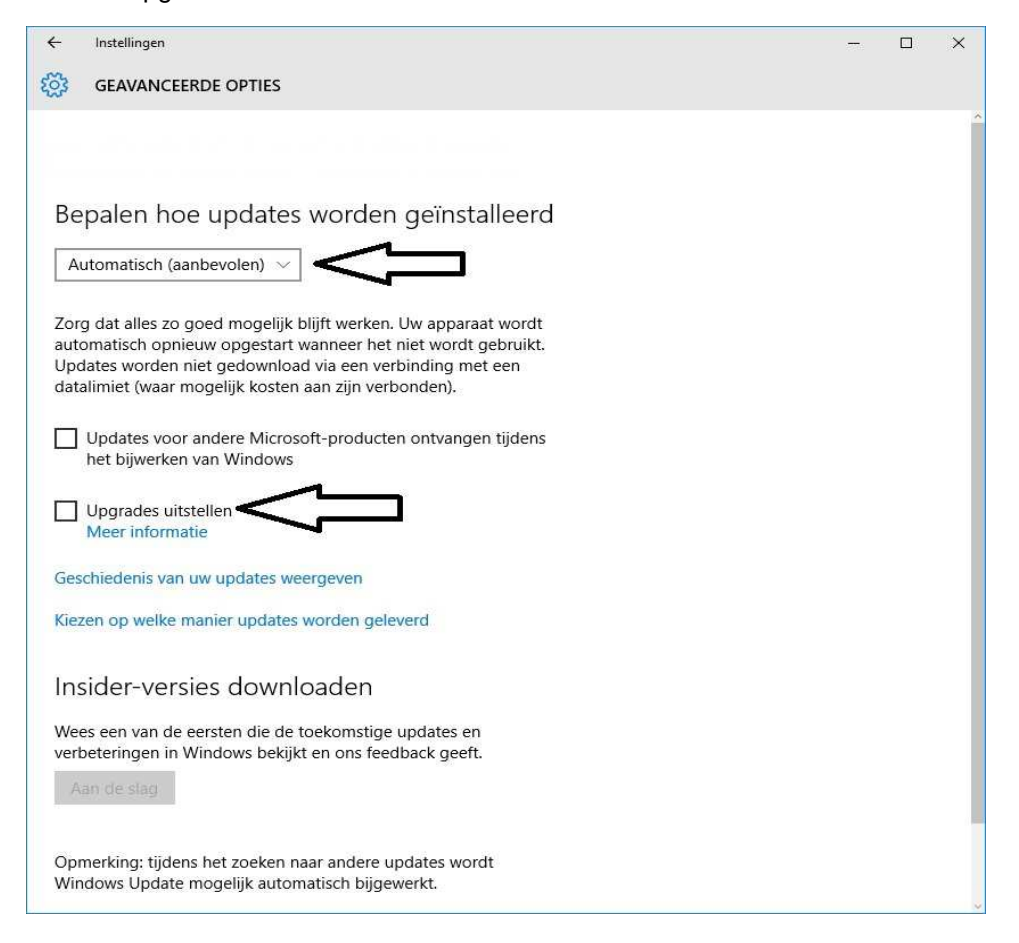

U kunt dit .pdf bestand eenvoudig uitprinten of downloaden op uw computer. U mag dit .pdf bestand nadien vrij verspreiden en ook mailen naar andere computergebruikers. Voor meer help-informatie, tips en trucs kunt U terecht op het navolgende internetadressen:

## www.startnederland.nl/help of op: www.Windows10help.nl

Dit .pdf bestand kunt U ook terugvinden via één van de bovenstaande internet-adressen.

Dit .pdf document wordt U aangeboden door:

www.startnederland.nl